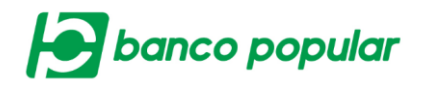

## Asociar Beneficiarios /Asociación De Productos Origen Destino.

En el video "Nuevo Portal Empresarial" se describe el flujo del servicio con el nombre: Asociación de Productos Origen Destino y en su portal lo encontrará con el nombre: Asociar Beneficiarios.

Este servicio permite al usuario de la empresa realizar la asociación, modificación y eliminación de Productos Origen Destino para realizar transacciones monetarias en el portal empresarial (Transferencias Internas, Aval y ACH).

## **Ultimas transacciones**

Permite visualizar las últimas asociaciones que se han realizado, en un periodo de 30 días, adicional permite acceder a Ver Detalle de la transacción.

| Últimas Transacciones Consulta | Asociación            |                              |                        |                      |                       |
|--------------------------------|-----------------------|------------------------------|------------------------|----------------------|-----------------------|
| Filtrar Resultado 💌            |                       |                              |                        |                      |                       |
|                                |                       |                              |                        | Des                  | cripción de Estados 🔻 |
| Fecha Última Actualización 🔋   | No. Producto Origen 🔅 | Entidad Financiera Destino 🔋 | No. Producto Destino 🔅 | Acción Realizada 🔋   | Estado 🗄              |
| 2018/10/30                     | AHO NOMINA            | Banco AV Villas              | 51478965441            | Crear                | EXI 🔯                 |
| 2018/10/30                     | AHO NOMINA            | Banco Citibank               | 11122233444            | Crear                | EXI 🔍                 |
| 2018/10/25                     | AHO NOMINA            | Banco Popular                | 230040192890           | Crear                | EXI 🔯                 |
|                                |                       | ·                            | Ver 1                  | 10 • Registros Prime | ero « 🚺 » Último      |

Cerrar 🔕

| Detalle                        |                      |
|--------------------------------|----------------------|
| Fecha Asociación               | 2018/10/25           |
| Tipo Producto                  | Cuenta Ahorros       |
| Nombre Producto                | AHO NOMINA           |
| No. Producto                   | *****6710            |
| Nombre Destinatario            | MUNDIAL SAS          |
| Tipo Identificación            | NIT Persona Jurídica |
| No. Identificación             | 234567234            |
| Entidad Financiera             | Banco Popular        |
| Tipo Producto                  | Cuenta Ahorros       |
| Número Producto                | 11025896541          |
| Monto Máximo                   | \$10.00              |
| Estado                         | REC                  |
| Usuario Crea                   | PAOLA LOPEZ          |
| Usuario Aprueba/Rechaza        | N/A                  |
| Código de Error                | 348                  |
| Descripción de Código de Error | Valor invalido       |

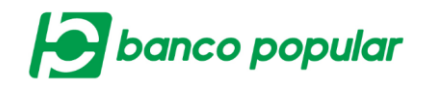

## Consulta

Permitirá al usuario realizar la consulta de los productos asociados y su respectivo estado, el usuario deberá diligenciar el formulario presentado en pantalla, los campos sombreados en amarillo son obligatorios, los demás son opcionales en caso que desee un resultado más específico.

| Últimas Transacciones      | Consulta    | Asociación |        |               |  |  |             |
|----------------------------|-------------|------------|--------|---------------|--|--|-------------|
| Parámetros de Consulta     |             |            |        |               |  |  |             |
| Tipo Producto Origen       |             |            | ~      |               |  |  |             |
| Nombre Producto Origen     | Digite o se | eleccione  | $\sim$ | No. Producto: |  |  |             |
| Entidad Financiera Destino | Seleccione  | •          | $\sim$ |               |  |  |             |
| Tipo Producto Destino      | Seleccione  | •          | ~      |               |  |  |             |
| No. Producto Destino       |             |            |        |               |  |  |             |
|                            |             |            |        |               |  |  | 🔎 Consultar |

Al dar clic en el botón "Consultar" se desplegará un resumen de las cuentas asociadas podrá modificar y eliminar las asociaciones, también podrá solicitar un archivo con el resultado de la consulta.

| Resumen                       |                   |               |                      |                       |         |
|-------------------------------|-------------------|---------------|----------------------|-----------------------|---------|
| Filtrar Resultado 💌           |                   |               |                      |                       |         |
| Nombre Destinatario           | 🗄 No. Producto De | estino 🗄 Fect | ha de Asociación 🛛 🕒 | Estado                | 5       |
| BOGOTA ICBS                   | 073738            |               | 2016/01/27           | ACTIVA                | 20      |
| PAOLA LOPEZ                   | 2273448288        | 32            | 2016/01/28           | ACTIVA                | 20      |
| RICARDO VALENCIA              | 2300701465        | 01            | 2016/01/28           | ACTIVA                | 20      |
| Lina Torres                   | 000095042         | 2             | 2017/04/17           | POR CONFIRMAR         | 20      |
| PR SEP                        | 100984477         | 1             | 2017/09/05           | POR CONFIRMAR         | 2       |
| test                          | 42334234325       | 453           | 2017/11/03           | POR CONFIRMAR         | 20      |
| Diana Avelino                 | 5746771515        | 13            | 2018/02/05           | ACTIVA                | 2       |
| JOHANA SALAZAR                | 001201200         | 1             | 2018/02/15           | Cuenta Invalida       | 20      |
| PRUEBA BANCOLOMBIA            | 6897469906        | ;4            | 2018/02/15           | ACTIVA                | 20      |
| PRUEBA BANCOLOMBIA            | 7526348308        | \$1           | 2018/02/20           | Id. no Coincide       | 20      |
|                               |                   |               | Ver 10 Ver           | stros Primero « 1 2 3 | » Últim |
| Solicitud de archivo          |                   |               |                      |                       |         |
| Seleccione el Tipo de Archivo | Seleccione        | ~             | Solicitar Archiv     | 0                     |         |

Las asociaciones que se realicen tendrán respuesta por parte del banco destinatario, Popular o Aval: En línea o máximo en 24 horas y ACH en 72 horas se tendrá respuesta y se actualizará el estado.

El usuario podrá realizar la transferencia a la cuenta destino asociada siempre y cuando en la columna "Estado" se encuentre "Activa"

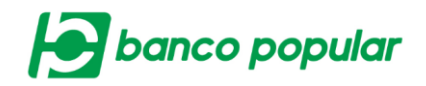

## Asociación

Permitirá realizar la asociación de los productos origen destino, el usuario deberá ingresar la información en el formulario que se presenta en pantalla, los campos sombreados en amarillo son obligatorios, los demás son opcionales. Posterior dar clic en el botón "Continuar"

| Crear                  |                                    |
|------------------------|------------------------------------|
| Origen                 |                                    |
| Tipo Producto          | Cuenta Ahorros                     |
| Nombre Producto Origen | AHO NOMINA No. Producto: *****6710 |
| Destino                |                                    |
| Nombre Destinatario    | MANUALES                           |
| Tipo Identificación    | Cédula de Cludadanía               |
| No. Identificación     | 1019019284                         |
| Entidad Financiera     | Banco Popular                      |
| Tipo Producto          | Cuenta Ahorros                     |
| No. Producto           | 230040192890                       |
| Monto Máximo           | \$10.00                            |
|                        | 🔶 Continuar                        |

A continuación, se desplegará la confirmación de la transacción donde deberá ingresar clave dinámica token y seguido dar clic en el botón "Aceptar y Confirmar".

| Confirmación                                   |                                           |
|------------------------------------------------|-------------------------------------------|
| Origen                                         |                                           |
| Fecha Asociación                               | 2018/10/25                                |
| Tipo Producto                                  | Cuenta Ahorros                            |
| Nombre Producto                                | AHO NOMINA                                |
| No. Producto                                   | *****6710                                 |
| Destino                                        |                                           |
| Nombre Destinatario                            | MANUALES                                  |
| Tipo Identificación                            | Cédula de Ciudadanía                      |
| No. Identificación                             | 1019019284                                |
| Entidad Financiera                             | Banco Popular                             |
| Tipo Producto                                  | Cuenta Ahorros                            |
| No. Producto                                   | 230040192890                              |
| Monto Máximo                                   | \$10.00                                   |
| Ingrese Clave                                  |                                           |
| * La tarifa de esta transacción depende del ac | uerdo que tenga establecido con el Banco  |
|                                                | 🔷 Volver 🧕 Cancelar 🎸 Aceptar y Confirmar |

Finalmente se visualizará el resultado de la transacción, podrá exportar a PDF y/o imprimir la información si lo desea.

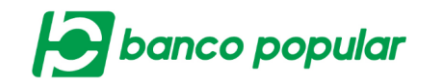

| Origen              |                      |  |  |  |
|---------------------|----------------------|--|--|--|
| Fecha Asociación    | 2018/10/25           |  |  |  |
| Tipo Producto       | Cuenta Ahorros       |  |  |  |
| Nombre Producto     | AHO NOMINA           |  |  |  |
| No. Producto        | ******6710           |  |  |  |
| Destino             |                      |  |  |  |
| Nombre Destinatario | MANUALES             |  |  |  |
| Tipo Identificación | Cédula de Ciudadanía |  |  |  |
| No. Identificación  | 1019019284           |  |  |  |
| Entidad Financiera  | Banco Popular        |  |  |  |
| Tipo Producto       | Cuenta Ahorros       |  |  |  |
| No. Producto        | 230040192890         |  |  |  |
| Monto Máximo        | \$10.00              |  |  |  |